# PLARI®

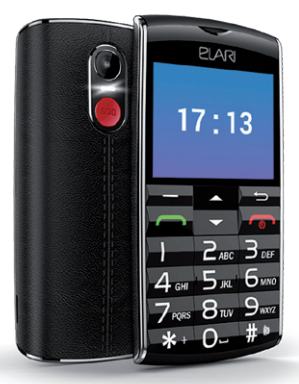

## SafePhone

Руководство пользователя

 $\mathsf{EN} \cdot \mathsf{RU} \cdot \mathsf{DE} \cdot \mathsf{FR} \cdot \mathsf{ES} \cdot \mathsf{IT} \cdot \mathsf{LV} \cdot \mathsf{LT} \cdot \mathsf{EST}$ 

## 1. Вступление

Спасибо за то, что выбрали наш мобильный телефон SafePhone! С помощью приложения Wherecom S3 вы сможете использовать все функции модели SafePhone по максимуму. Мы делаем все возможное, чтобы вы получили удобный и безопасный телефон высокого качества.

## 2. Клавиши

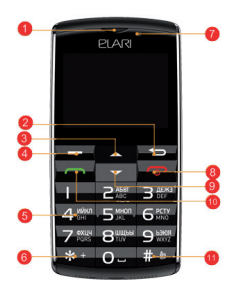

- 1. Приемник.
- Клавиша возврата.
- Клавиша прокрутки наверх.
- Клавиша подтверждения.
- Цифровые клавиши.
- Звездочка: разблокировка экрана и пунктуация.
- Фронтальная камера.

- Клавиша сброса: сброс вызова, включение/ выключение телефона.
- Клавиша прокрутки вниз.
- Клавиша набора номера/ просмотра истории звонков.
- Решетка: разблокировка экрана, смена профиля.

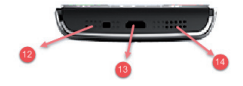

12. Микрофон

14. Динамик

13. Порт USB

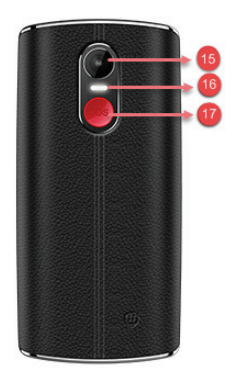

- 15. Задняя камера.
- 16. Фонарик.

 Клавиша отправки сигнала SOS: сигнал можно отправить с помощью долгого нажатия.

## Основные функции телефона

#### 3.1 Включение и выключение телефона

Нажмите и удерживайте клавишу сброса, чтобы включить или выключить телефон.

#### 3.2 Разблокировка экрана:

Проведите пальцем по экрану вправо, чтобы разблокировать экран. Вы также можете нажать звездочку, а затем решетку для снятия блокировки.

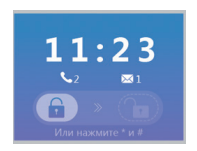

#### 3.3 Звонки

1. Исходящие вызовы

Вы можете сделать исходящий звонок путем ввода необходимого номера с помощью цифровых клавиш и нажатия клавиши отправки вызова.

Вы можете сделать исходящий вызов с помощью телефонной книги: найдите необходимый контакт в телефонной книге и нажмите клавишу набора номера.

Вы можете сделать исходящий вызов с помощью истории звонков: выберите необходимый номер в истории звонков и нажмите клавишу набора номера.

#### 2. Входящие вызовы

Вы можете ответить на входящий звонок с помощью клавиши подтверждения или клавиши отправки вызова.

#### 3. Отмена/завершение вызова

Вы можете отменить входящий вызов с помощью кнопки возврата или кнопки сброса.

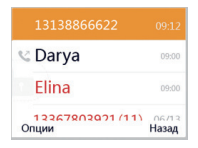

#### 3.4 Информация о звонках

1. Просмотр истории звонков

Чтобы просмотреть историю звонков, войдите в основное меню и нажмите клавишу набора номера.

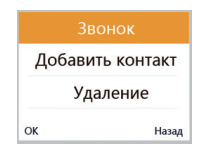

- 2. История вызовов: опции
- звонок на номер: выберите эту опцию, чтобы отправить звонок на номер контакта.
- добавить контакт: выберите эту опцию, чтобы добавить контакт в телефонную книгу;

- удалить запись: выберите эту опцию, чтобы удалить информацию о звонке;
- удалить историю звонков: выберите эту опцию, чтобы удалить всю историю звонков.

#### 3.5 Отправка сигнала SOS

 Отправка сигнала SOS Для того, чтобы отправить сигнал SOS, нажмите и удерживайте клавишу SOS. Приложение получит уведомление о сигнале SOS для администратора.

 Отменить отправку сигнала SOS Нажмите любую клавишу за исключением клавиши SOS, чтобы отменить отправку сигнала.

#### 3.6 Перезагрузка

Нажмите и удерживайте клавишу сброса, чтобы перезагрузить телефон.

#### 3.7 Режим полета

Нажмите и удерживайте клавишу сброса, чтобы включить режим полета.

#### 3.8 Метод ввода

При вводе текста, нажмите «решетку» и выберите метод ввода.

## 4. Приложения на телефоне

#### 4.1 Контакты

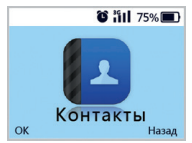

#### 1. Добавление контактов

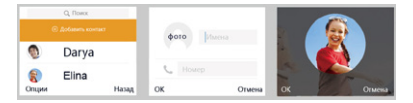

Для каждого контакта вы можете ввести имя, контактный номер и выбрать фотографию.

#### 2. Управление контактами

#### 1 Просмотр

Выберите эту опцию, чтобы просмотреть информацию о контакте.

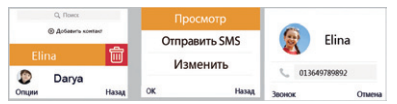

#### 2 Отправка сообщений

Выберите эту опцию, чтобы отправить сообщение на номер контакта.

#### 3 Редактирование

Выберите эту опцию, чтобы отредактировать имя контакта, телефонный номер и фотографию.

#### 4 Удаление

Выберите эту опцию, чтобы удалить контакт.

Примечание: вы можете удалить контакт с помощью сенсорного экрана. Нажмите на контакт, который вы хотите удалить и проведите пальцем по экрану влево. Затем нажмите на иконку с изображением мусорного бака.

Примечание: контакты, добавленные через

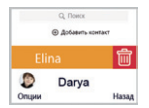

приложение, могут быть удалены только с помощью приложения, но не с помощью телефона.

5 Настройки телефонной книги

Настройки списка контактов – Скопировать на SIM-карту – Копировать всё: с помощью этого алгоритма вы можете копировать контакты с телефона на сим-карту.

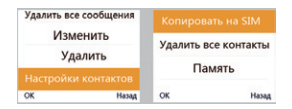

Настройки списка контактов – Скопировать на SIM-карту – Скопировать только этот контакт: с помощью этого алгоритма вы можете скопировать один выбранный контакт.

Настройки списка контактов – Удалить все контакты – Удалить с СИМ карты / Удалить с телефона – ОК: с помощью этого алгоритма вы можете удалить все контакты с сим-карты/телефона.

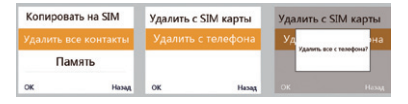

Настройки списка контактов – Память: с помощью этого контакта вы можете посмотреть количество контактов.

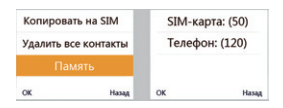

Примечание: После того, как вы включите телефон, все контакты, сохраненные на сим-карте, будут автоматически скопированы в память телефона.

#### 4.2 Фитнес и здоровье

В этом разделе можно просматривать информацию о шагах, активности и калориях, израсходованных за день.

#### 4.3 Часы

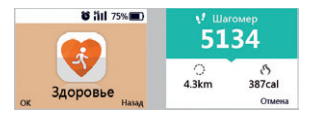

1. Добавить будильник

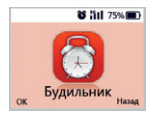

Чтобы активировать и настроить новый будильник и создать имя для него, выберите «Новый будильник».

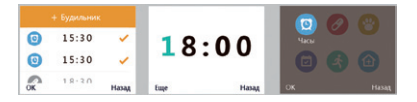

 Остановить будильник
Чтобы выключить будильник, нажмите любую клавишу.

RU

3. Настройка будильника

1 Включение/выключение

Выберите эту опцию, чтобы включить или выключить будильник.

| + Будильник |       |       | Вкл      |       |  |
|-------------|-------|-------|----------|-------|--|
| 0           | 15:30 | × .   | Уда      | ление |  |
| 0           | 15:30 | ~     | Изменить |       |  |
| Опции       | 18.20 | Назад | ок       | Назад |  |

2 Удалить будильник

Выберите эту опцию, чтобы удалить будильник.

Примечание: вы также можете удалить будильник с помощью сенсорного экрана. Коснитесь будильника, который вы хотите удалить, и проведите пальцем по экрану влево. Затем нажмите на иконку с изображением мусорного бака.

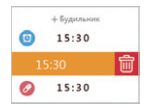

3 Отредактировать будильник Выберите эту опцию, чтобы изменить название и время будильника.

#### 4.4 Камера

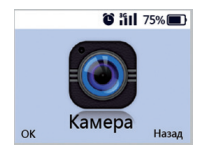

1. Вы можете делать фотографии и удалять только что сделанные фото.

 Переключение камер: используйте клавиши прокрутки вниз и наверх, чтобы переключаться между фронтальной и задней камерами.

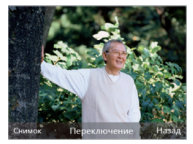

#### 4.5 Галерея

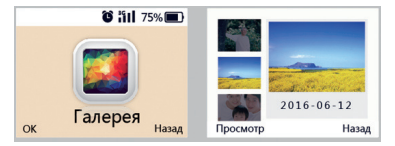

Вы можете просмотреть или удалить выбранные фото.

#### 4.6 Настройки

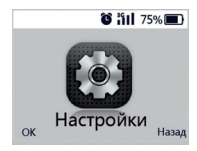

#### 1.Профили

| Про            | офили |  |  |  |
|----------------|-------|--|--|--|
| Настройки сети |       |  |  |  |
| Bluetooth      |       |  |  |  |
| OK             | Назад |  |  |  |

|         |       |        |           | Α |              |
|---------|-------|--------|-----------|---|--------------|
| 🖌 Бесшу | иный  | Личные | настройки | 0 | бычный режим |
| Встр    | еча   |        |           |   | стивирован   |
| Опции   | Назад | OK     | Назад     |   |              |

Основной режим: вибрация+звонок (мелодию и громкость звонка можно менять в настройках телефона)

Бесшумный режим: только вибрация

Режим совещания: полностью бесшумный режим без вибрации.

#### 2. Настойка сети

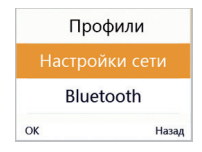

#### 1 Настройка Wi-Fi

| GPRS/3G    |       | Выбор сети            |       | Выкл            |       |
|------------|-------|-----------------------|-------|-----------------|-------|
| ок         | Назад | ок                    | Назад | ок              | Назад |
|            | Выкл  | art reas.             |       | Budapers Cara - |       |
| Выбор сети |       | WHERECOM<br>WHERECOM2 |       | WHEREO          | COM 🗢 |
|            |       | WHERECOM2             |       | WHEREO          | × MO  |
| OK         | Назад | OK                    | Hasag | OK              | Hasag |

Вы можете выбирать сеть Wi-Fi, присоединяться и отключаться от сети.

#### 2 Настройка GPRS/3G

| W       | /IFI  |     |            |    |       |  |
|---------|-------|-----|------------|----|-------|--|
| GPRS/3G |       | Выб | Выбор сети |    | Выкл  |  |
| ок      | Назад | ок  | Назад      | OK | Назад |  |

Вы можете подключать и отключать GPRS/3G.

Примечание: если все сети отключены, то вы не сможете пользоваться функцией отправки сигнала SOS, фитнес-функциями, а приложение не сможет определить местонахождение телефона. Старайтесь не отключать сеть без необходимости.

#### 3. Bluetooth

| Про            | офили |         |          |      |  |       |
|----------------|-------|---------|----------|------|--|-------|
| Настройки сети |       | Поиск у | стройств | Выкл |  |       |
| Blue           | tooth |         |          |      |  |       |
| OK             | Назад | ок      | Назад    | ок   |  | Назад |

Вы можете искать сети bluetooth, присоединяться к ним и менять имя вашего bluetooth.

#### 4. Языковые настройки

| Настройки сети     | English |       |
|--------------------|---------|-------|
| Bluetooth          | Русский |       |
| Языковые настройки | Deutsch |       |
| ОК Назад           | ок      | Назад |

#### 5. Версия ПО и QR-код

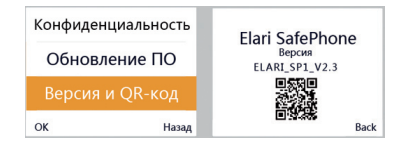

В этом разделе вы можете просматривать версию ПО и QR-код.

#### 4.7 Сообщения

Вы можете отправлять сообщения, отвечать на них и удалять.

## 5. Приложение Wherecom S3

#### 5.1 Привязка устройства/режим слежения

1. Алгоритм привязки телефона:

1 скачайте приложение Wherecom S3 и зарегистрируйте свой аккаунт в Google Play или AppStore;

2 войдите в аккаунт, отсканируйте код QR по запросу приложения. После этого телефон будет привязан к приложению.

QR-код телефона:

Примечание: вы также можете увидеть QR-код с телефона (Настройки-Версия и QR-код)

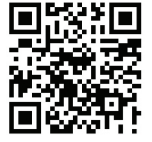

 Если аккаунт привязан к какому-то девайсу, вы можете привязать его к другому девайсу или подписаться к другому девайс с помощью следующего алгоритма:

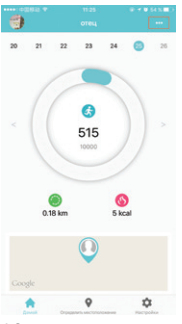

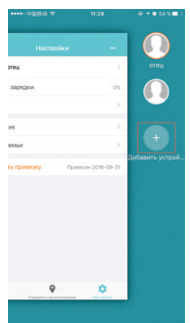

#### 12

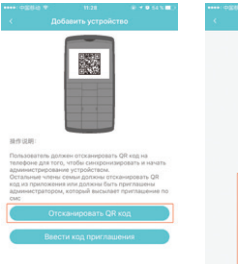

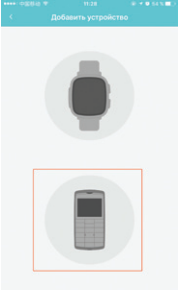

#### 5.2 Отмена привязки

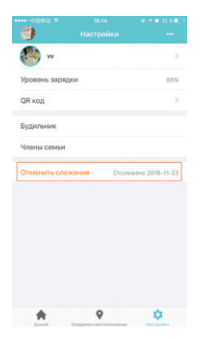

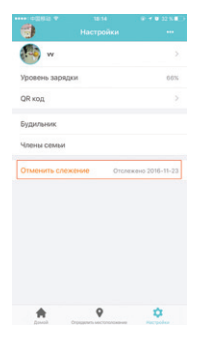

### Примечания

- Телефон может быть привязан только к одному администратору аккаунту. Если телефон привязан, другие аккаунты могут только следить за ним. Чтобы привязать телефон к новому аккаунту, нужно сначала отвязать от аккаунта администратора.
- 2 Возможности администраторского аккаунта, и подписчиков на телефон: администраторский аккаунт имеет право: получать сигналы SOS. управлять телефоном (проверять его местоположение в реальном времени, смотреть состояние батареи, смотреть код QR, добавлять будильники и членов семьи). Тот, кто подписан на телефон, имеет право: получать сигналы SOS, смотреть информацию о телефоне (проверять его местоположение в реальном времени, смотреть состояние батареи, смотреть код OR, смотреть будильники и членов семьи)
- Администраторский аккаунт и те, кто подписан на телефон, автоматически добавляются в книгу контактов.
- После того, как Администраторский аккаунт отменяет привязку, все подписки обнуляются автоматически.